# Installation et configuration d'un serveur TrueNAS

## 1. Contexte et objectifs

Ce document présente de manière structurée la définition et les usages d'un NAS, du système RAID et de l'agrégation de liens (LACP), puis détaille la procédure d'installation et de configuration de TrueNAS Scale dans un environnement Proxmox VE. L'objectif est de fournir un guide complet et pédagogique pour un projet E6.

# 2. Qu'est-ce qu'un NAS?

#### Définition :

Un NAS (*Network Attached Storage*) est un serveur de stockage dédié, relié à un réseau, permettant de centraliser, sécuriser et partager des données entre plusieurs utilisateurs ou clients simultanément.

Fonctions clés :

- Partage de fichiers (SMB/CIFS, NFS, AFP)
- Sauvegarde et synchronisation de données
- Hébergement de services réseau (iSCSI, FTP, serveurs multimédia)
- Gestion centralisée des droits d'accès

#### Avantages :

- Administration facilitée par interface web
- Évolutivité grâce à l'ajout de disques supplémentaires
- Haute disponibilité et tolérance de panne via le RAID

# 3. Les systèmes RAID

RAID (*Redundant Array of Independent Disks*) est une technique combinant plusieurs disques pour améliorer les performances et/ou garantir une tolérance aux pannes.

Principaux niveaux utilisés :

- RAID 0 (Striping) : répartition des données sur plusieurs disques, sans redondance (performances accrues mais risque élevé).
- RAID 1 (Mirroring) : duplication exacte des données sur deux disques (tolérance de panne, mais capacité divisée par deux).
- RAIDZ1/RAIDZ2/RAIDZ3 (propre à ZFS) : protection contre 1, 2 ou 3 défaillances de disque.

Avantages du RAIDZ avec ZFS :

- Détection et correction silencieuse des erreurs (self-healing)
- Snapshots, clones, compression intégrés
- Gestion flexible de l'espace disque

# 4. Agrégation de liens (LACP)

#### Principe:

L'agrégation de liens (*Link Aggregation Control Protocol - LACP*) permet de combiner plusieurs interfaces réseau en une seule connexion logique.

Bénéfices :

- Débit réseau multiplié
- Tolérance aux pannes réseau
- Répartition intelligente de la charge entre les interfaces

#### Condition nécessaire :

Le commutateur doit être compatible LACP et configuré en "port-channel" ou "LAGG".

### 5. Architecture matérielle recommandée

| Élément                                    | Configuration recommandée                  |  |  |  |  |  |
|--------------------------------------------|--------------------------------------------|--|--|--|--|--|
| Serveur                                    | CPU 64 bits, RAM ≥ 8 Go (idéalement 16 Go) |  |  |  |  |  |
| Stockage                                   | Disques homogènes (même type et capacité)  |  |  |  |  |  |
| Réseau                                     | Minimum 2 ports Ethernet Gigabit           |  |  |  |  |  |
| Démarrage Disque système séparé (USB, SSD) |                                            |  |  |  |  |  |

## 6. Procédure d'installation de TrueNAS

#### 6.1 Préparation du support

Télécharger l'ISO de TrueNAS SCALE depuis truenas.com.

Envoyer l'image ISO sur Proxmox (Storage > Content > Upload).

#### 6.2 configuration TrueNAS

Créer une VM : Nom : TrueNAS OS : Other OS (ISO TrueNAS sélectionné) BIOS : OVMF (UEFI) Machine : q35 Système de disque : 32 Go SCSI pour le système CPU : 2 à 4 cœurs, type Host RAM : 8192 Mo minimum (sans Ballooning) Réseau : VirtIO ou Intel E1000, sur bridge vmbr0

#### 6.3 Installation de TrueNAS SCALE

Démarrage de la Machine : Sélectionner "Start TrueNAS SCALE Installation".

|                              |                                                 |                                          |                                                       | GNU GRUB                                | version 2.06-13                                                                         |
|------------------------------|-------------------------------------------------|------------------------------------------|-------------------------------------------------------|-----------------------------------------|-----------------------------------------------------------------------------------------|
| <mark>∗Start</mark><br>Start | TrueNAS<br>TrueNAS                              | SCALE<br>SCALE                           | <b>Installation</b><br>Installation                   |                                         | aud)                                                                                    |
|                              |                                                 |                                          |                                                       |                                         |                                                                                         |
|                              |                                                 |                                          |                                                       |                                         |                                                                                         |
|                              |                                                 |                                          |                                                       |                                         |                                                                                         |
|                              |                                                 |                                          |                                                       |                                         |                                                                                         |
|                              |                                                 |                                          |                                                       |                                         |                                                                                         |
|                              |                                                 |                                          |                                                       |                                         |                                                                                         |
| Use<br>Pre<br>for<br>The hi  | e the ↑ a<br>ess enter<br>∙ a comma<br>ghlighte | and ↓ k<br>• to bo<br>and-lir<br>ed entr | eys to select<br>ot the select<br>e.<br>y will be exa | : which ent<br>ed OS, `e'<br>cuted auto | ry is highlighted.<br>'to edit the commands before booting or `c'<br>omatically in 13s. |

Choisir "Install/Upgrade".

| TrueNAS<br>2<br>3<br>4 | 25.04.0 Console Setup<br>Install/Upgrade<br>Shell<br>Reboot System<br>Shutdown System |
|------------------------|---------------------------------------------------------------------------------------|
| < ОК                   | > <cancel></cancel>                                                                   |

Sélectionner le disque système (exemple : sda de 32 GiB).

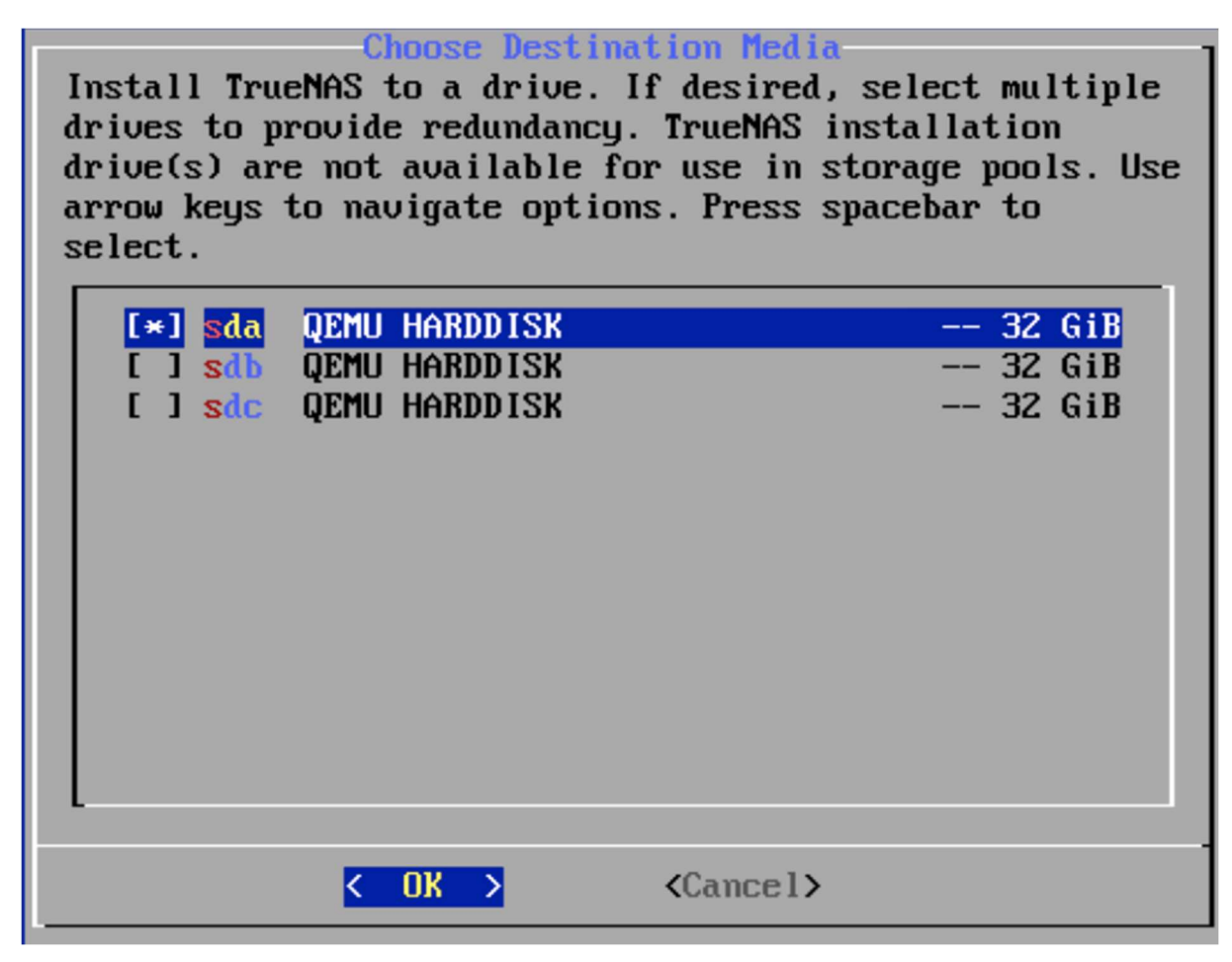

Valider l'effacement du disque pour l'installation.

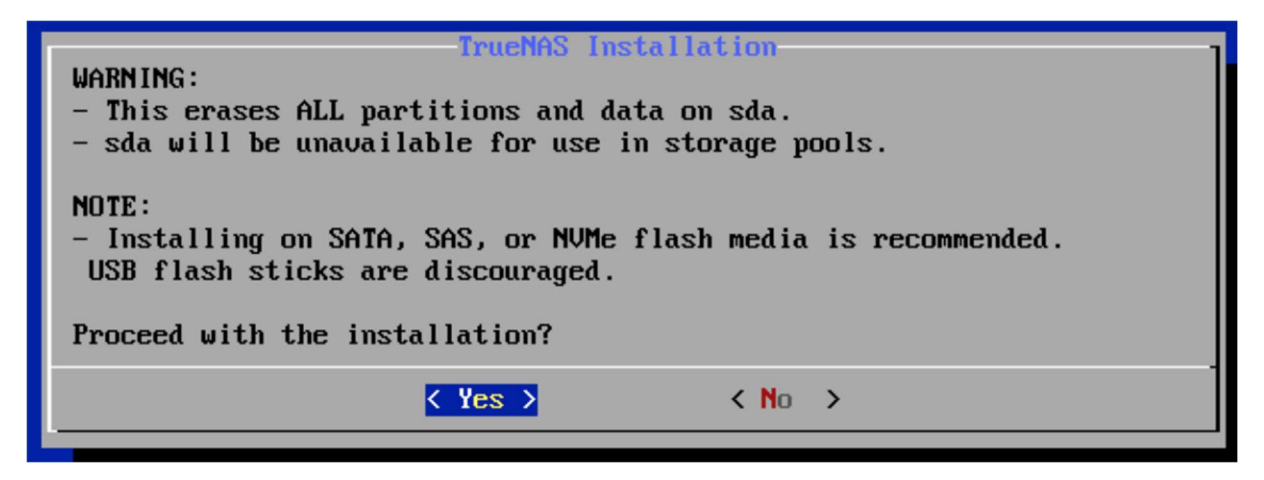

Méthode d'authentification :

Utiliser l'administrateur truenas\_admin.

| Enter your "truenas_admin" user password. Root password login will be disabled. |                                |    |   |                                          |  |  |  |  |  |
|---------------------------------------------------------------------------------|--------------------------------|----|---|------------------------------------------|--|--|--|--|--|
|                                                                                 | Password:<br>Confirm Password: |    |   | <del>*******</del><br><del>*******</del> |  |  |  |  |  |
|                                                                                 | <                              | OK | > | <cancel></cancel>                        |  |  |  |  |  |

| leh  | III  | Auth    | ent ic  | ration   | Metho     |
|------|------|---------|---------|----------|-----------|
| PC-D | O.T. | 1101.01 | ICH CIC | JUCCTON. | THE GIRDS |

| 2 | Administrative user<br>Configure using Web | <mark>(truenas_admin)</mark><br>UI |
|---|--------------------------------------------|------------------------------------|
|   | <u>&lt; Ок &gt;</u>                        | <cancel></cancel>                  |

Définir le mot de passe administrateur.

Mode de boot :

Accepter l'EFI Boot (Yes).

| Legacy Boot                                                                                                    |                                       |
|----------------------------------------------------------------------------------------------------|---------------------------------------|
| Allow EFI boot? Enter Yes for systems with newer con<br>NVMe devices. Enter No when system hardware requires<br>workaround. | ponents such as<br>s legacy BIOS boot |
| <u>&lt; Y</u> es > < No >                                                                                                   |                                       |

#### Progression :

Installation automatique du système sur sda.

| [0%] Formatting disk sda |  |  |
|--------------------------|--|--|
| [0%] Creating boot pool  |  |  |
| [0%] Creating dataset    |  |  |
| [0%] Extracting          |  |  |
| [0%] Extracting          |  |  |
| [1%] Extracting          |  |  |
| [1%] Extracting          |  |  |
| [2%] Extracting          |  |  |
| [2%] Extracting          |  |  |
| [3%] Extracting          |  |  |
| [3%] Extracting          |  |  |
| [4%] Extracting          |  |  |
| [4%] Extracting          |  |  |
| [5%] Extracting          |  |  |
| [5%] Extracting          |  |  |
| [6%] Extracting          |  |  |
| [7%] Extracting          |  |  |
| [7%] Extracting          |  |  |
| [8%] Extracting          |  |  |
| [8%] Extracting          |  |  |
| [9%] Extracting          |  |  |
| 19%1 Extracting          |  |  |
| [10%] Extracting         |  |  |
|                          |  |  |

Fin d'installation :

Message "Installation Succeeded", retirer le média d'installation et redémarrer la VM.

| Installation Succeeded<br>The TrueNAS installation on sda succeeded!<br>Please reboot and remove the installation med | a. |
|----------------------------------------------------------------------------------------------------|----|
|                                                                                                    |    |

#### 6.4 Première configuration

Démarrage sur TrueNAS installé.

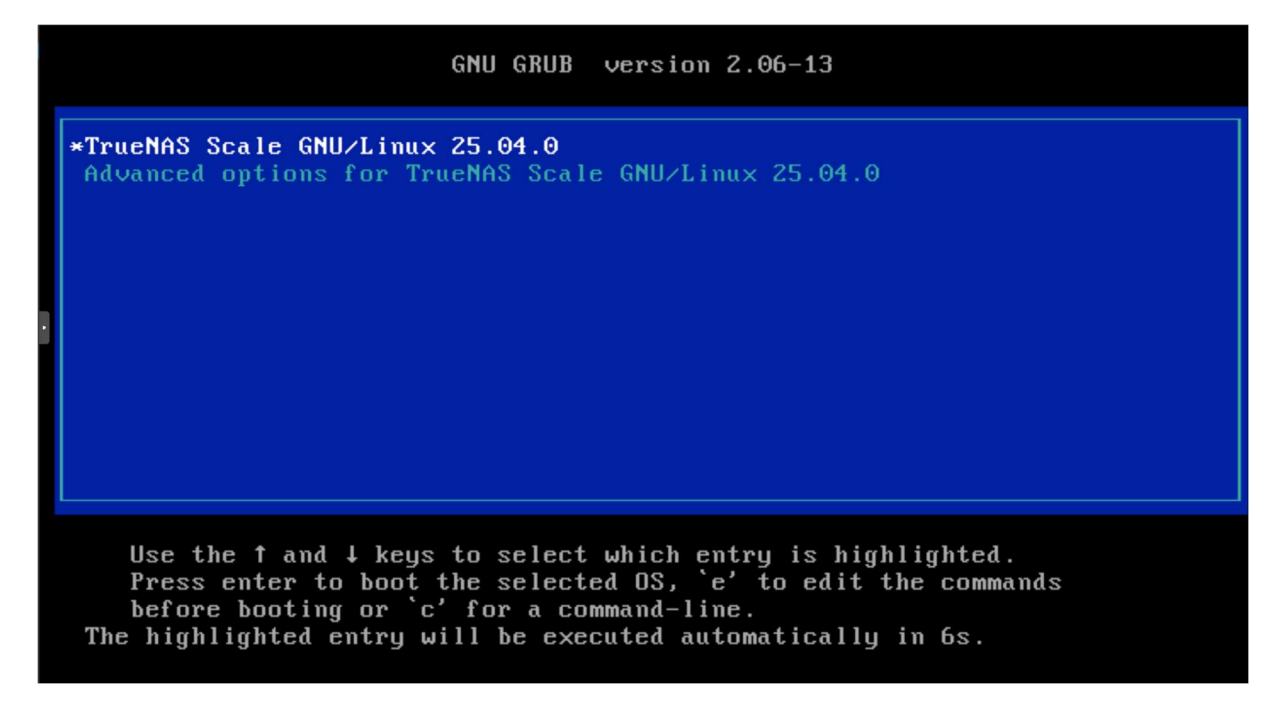

Interface console TrueNAS :

#### Console setup

```
1) Configure Network Interfaces
2) Configure Link Aggregation
3) Configure VLAN Interface
4) Configure Default Route
5) Configure Static Routes
6) Configure DNS
7) Reset Root Password
8) Reset Configuration to Defaults
J) Shell
10) Reboot
11) Shut Down
The web user interface is at:
http://10.11.11.201
http://10.11.11.202
http://10.11.11.203
https://10.11.11.201
https://10.11.11.202
https://10.11.11.203
Enter an option from 1-11:
```

Configurer réseau si nécessaire.

Notez l'adresse IP locale affichée.

Connexion web :

Ouvrir un navigateur.

Se connecter à https://<IP-de-la-VM>/.

Authentification avec truenas\_admin.

|          | A root                  |      |                        |                                        |                                   |                               |                       | TrueNAS CORE® @ 2025 - iXsystems, Inc. |
|----------|-------------------------|------|------------------------|----------------------------------------|-----------------------------------|-------------------------------|-----------------------|----------------------------------------|
|          | truenes.alphatech.local |      |                        |                                        |                                   |                               |                       |                                        |
| 5        |                         |      | TrueNAS                | System Information                     | СР <b>U</b><br>деми               | Virtual CPU version 2.5+      | Memory                |                                        |
| -        | Accounts                |      |                        | Platform: Generic                      |                                   | Threads: 2 threads            | 7 Q <sub>cin</sub>    |                                        |
|          | System                  |      |                        | Version: TrueNAS-13.0-U6.7             | 2%<br>Avg Usage                   | Highest Usage: 5% (Thread #1) | total available (ECC) |                                        |
|          | Tasks                   |      |                        | T<br>HostName: truenas.alphalech.local |                                   | Hottest: Data not provided    | Free: 5.9 GiB         |                                        |
| Y        | Network                 |      |                        | Uptime: 22 minutes as of 16:25         | Stats Per Thread                  | Usage                         | ZFS Cache: 0.2 GiB    |                                        |
| ≡        | Storage                 |      |                        |                                        |                                   |                               |                       |                                        |
| •        | Directory Services      |      | CHECK FOR UPDATES      |                                        |                                   |                               |                       |                                        |
|          | Sharing                 |      | _                      |                                        |                                   |                               |                       |                                        |
| <b>#</b> | Services                |      | Pool                   | ¢ 🖪                                    | Interface                         | ¢ 🛙                           | Interface             | ¢ 🖪                                    |
| *        | Plugins                 |      | Backups                | Path: /mnt/Backups                     | - (A) 0                           | Media Type: Ethernet          | O. F.                 | Media Type: Ethernet                   |
|          | Jails                   |      | Total Dieke : 6 (data) | Available Space: 21,54 GiB             | VtnetU<br>Media Subt              | Media Subtype: 10Gbase-T      | vtnet i               | Media Subtype: 10Gbase-T               |
| 8        | Reporting               |      | Pool Status: ONLINE @  | Data: 1 vdev >                         | LINK STATE UP 🤡<br>In: 4.77 KiB/s | IP Addresses: 10.11.11.201/24 | LINK STATE UP 🔗       | IP Addresses: 10.11.11.202/24          |
| □        | Virtual Machines        |      | Used Space: 0% 🔗       | Caches: 0                              | Out: 9,19 KiB/s                   | VLANs: 0                      | Out: 0.00 KiB/s       | VLANs: 0                               |
| 4        | Display System Proces   | sses |                        | Spares: 0                              | R                                 |                               | N.K.                  |                                        |
| >_       | Shell                   |      |                        | Logs: 0                                | -                                 |                               |                       |                                        |
| 0        | Guide                   |      | -                      |                                        |                                   |                               |                       |                                        |
|          | _                       |      | Interface              |                                        | TrueNAS Help                      |                               |                       |                                        |

# 7. Création du pool de stockage (RAIDZ)

Dans TrueNAS Web :

Storage  $\rightarrow$  Pools  $\rightarrow$  Create Pool.

|    | TrueNAS                 | ≡ <             |                   |                                         |                                 |                       | <b>₫≫</b> systems | ් 🗘 🖨 👘 🕲                             |
|----|-------------------------|-----------------|-------------------|-----------------------------------------|---------------------------------|-----------------------|-------------------|---------------------------------------|
|    | <b>A</b>                | Directory Servi |                   |                                         |                                 |                       |                   | TrueNAS CORE® © 2025 - iXsystems, Inc |
|    | truenas.alphatech.local |                 |                   | Domain Credentials                      |                                 |                       |                   |                                       |
| 5  | Dashboard               |                 |                   | Domain Nerra*<br>ALPHATECH LOCAL        |                                 |                       | Ø                 |                                       |
| -  | Accounts -              |                 |                   | Enable (requires password or Kerberos p | rincipal) ()                    |                       |                   |                                       |
|    | System 👻                |                 |                   |                                         |                                 |                       |                   |                                       |
| ₿  | Tasks 🗸                 |                 |                   | SAVE ADVANCED OPTIONS                   | REBUILD DIRECTORY SERVICE CACHE |                       |                   |                                       |
| ٨  | Network 👻               |                 |                   |                                         |                                 |                       |                   |                                       |
| ≡  | Storage 🗸 🗸             | l               |                   |                                         |                                 |                       |                   |                                       |
| 0  | Directory Services      |                 |                   |                                         |                                 |                       |                   |                                       |
|    | Active D ectory         |                 |                   |                                         |                                 |                       |                   |                                       |
|    | LDAP                    |                 |                   |                                         |                                 |                       |                   |                                       |
|    | NIS                     |                 |                   |                                         |                                 |                       |                   |                                       |
|    | Kerberos Realms         |                 |                   |                                         |                                 |                       |                   |                                       |
|    | Kerberos Keytabs        |                 |                   |                                         |                                 |                       |                   |                                       |
|    | Kerberos Settings       |                 |                   |                                         |                                 |                       |                   |                                       |
| 12 | Sharing 👻               |                 |                   |                                         |                                 |                       |                   |                                       |
|    | Services                |                 |                   |                                         |                                 |                       |                   |                                       |
|    |                         |                 | Storage / Pools / | Import Pool                             |                                 |                       | TrueNAS           | CORF® © 2025 - Xsystems, Inc.         |
|    | 🖨 root                  |                 |                   |                                         |                                 |                       |                   |                                       |
|    | truenas.alphatech.      | local           |                   |                                         |                                 |                       |                   |                                       |
|    | Dashboard               |                 |                   |                                         |                                 |                       |                   |                                       |
|    | Accounts                | +               | Create or         | Import pool                             | 2 Decrypt pool                  | Select pool to import |                   | Confirm Options                       |
|    |                         |                 | Create a pool:    |                                         |                                 |                       |                   |                                       |
|    | System                  |                 | Create new        | v pool                                  |                                 |                       |                   |                                       |
| Ē  | Tasks                   |                 | O Import an       | existing pool ⑦                         |                                 |                       |                   |                                       |
| ,  | Network                 | -               |                   |                                         | k                               |                       |                   |                                       |
| ſ  |                         |                 | CANCEL            | CREATE POOL                             |                                 |                       |                   |                                       |
|    | Storage                 |                 | CANCEL            | CREATE POOL                             |                                 |                       |                   |                                       |
|    |                         |                 |                   |                                         |                                 |                       |                   |                                       |

Nommer le pool (exemple : Backups).

Sélectionner les disques disponibles (ex : 5 disques de 10 GiB).

| prage / Pools / Create Pool TrueNAS CORE® @ 2025 - IXsystems, Inc.                                                                                                    |              |            |          |            |            |                               |                   |                                 |  |  |
|----------------------------------------------------------------------------------------------------|--------------|------------|----------|------------|------------|-------------------------------|-------------------|---------------------------------|--|--|
| Name *                                                                                                    | 0            | Encrypti   | on (?)   |            |            |                               |                   |                                 |  |  |
| RESET LA                                                                                                    | YOUT SUGGEST | LAYOUT (2) | ADD VI   | DEV 🔻      |            |                               |                   |                                 |  |  |
| Available Disks                                                                                                    |              |            |          |            | Data VDevs |                               |                   |                                 |  |  |
|                                                                                                    | Disk         | Туре       | Capacity |            |            | Disk                          | Туре              | Capacity                        |  |  |
| ×                                                                                                    | da1          | UNKNO      | 10 GiB   |            | <b>→</b>   |                               |                   |                                 |  |  |
|                                                                                                    | da2          | UNKNO      | 10 GiB   | <b>k</b> * |            | 0 selected / 0 total          |                   |                                 |  |  |
|                                                                                                    | da3          | UNKNO      | 10 GiB   |            |            | Stripe                        |                   |                                 |  |  |
|                                                                                                    | da4          | UNKNO      | 10 GiB   |            |            | Estimated raw capacity: 0 B 🎔 |                   |                                 |  |  |
|                                                                                                    | da5          | UNKNO      | 10 GiB   |            |            |                               |                   |                                 |  |  |
|                                                                                                    | da6          | UNKNO      | 10 GiB   |            |            |                               |                   |                                 |  |  |
| Warning: There are 6 disks available that have non-unique serial<br>numbers. Non-unique serial numbers can be caused by a cabling issue<br>and adding such disks to a pool can result in lost data. |              |            |          |            |            |                               |                   |                                 |  |  |
| Show disks with non-unique serial numbers 6 selected / 6 total                                                                                                    |              |            |          |            |            |                               | Active<br>Accédez | r Windows<br>z aux paramètres p |  |  |

#### Choisir la configuration RAID :

Exemple : RAIDZ2 (tolérance à deux pannes).

|                                               |        |              |           |                 |               | TrueNAS C | ORE® © 2025 - Xsy |  |
|-----------------------------------------------|--------|--------------|-----------|-----------------|---------------|-----------|-------------------|--|
| Pool Manager                                  |        |              |           |                 |               |           |                   |  |
| Name <sup>1</sup><br>Backups ⑦                |        |              |           |                 |               |           |                   |  |
| RESET LAYOUT SUGGEST LAYOUT O ADD VDEV        |        |              |           |                 |               |           |                   |  |
| Available Disks                               |        |              | ı         | Data VDevs      |               |           |                   |  |
| Disk Type Capacity                            |        | ×            | Disk      | Туре            | Capacity      |           |                   |  |
|                                               | →<br>+ |              | da1       | UNKNOW          | 10 GiB        |           |                   |  |
| 0 selected / 0 total                          |        |              | da2       | UNKNOW          | 10 GiB        |           |                   |  |
| Filter disks by name Filter disks by capacity |        |              | da3       | UNKNOW          | 10 GiB        |           |                   |  |
|                                               |        |              | da4       | UNKNOW          | 10 GiB        |           |                   |  |
|                                               |        |              | da5       | UNKNOW          | 10 GiB        |           |                   |  |
|                                               |        |              | da6       | UNKNOW<br>Activ | er Window     |           |                   |  |
|                                               |        | 6 selected / | / 6 total | Accéde          | ez aux paramé |           |                   |  |

#### Valider la création du pool.

| orage / Pools / Create   |                                               |                       |                   |                    |                       |            |            | TrueNAS CORE® @   | 2025 - Xsystems, Inc.          |
|--------------------------|-----------------------------------------------|-----------------------|-------------------|--------------------|-----------------------|------------|------------|-------------------|--------------------------------|
| No data to display       |                                               |                       |                   |                    | da1                   | UNKNOW     | 10 GiB     |                   |                                |
| 0 selected / 0 total     |                                               |                       |                   |                    | da2                   | UNKNOW     | 10 GiB     |                   |                                |
| Filter disks by name     | Filter disks by name Filter disks by capacity |                       |                   |                    | da3                   | UNKNOW     | 10 GiB     |                   |                                |
|                          |                                               |                       |                   |                    | da4                   | UNKNOW     | 10 GiB     |                   |                                |
|                          |                                               |                       |                   |                    | da5                   | UNKNOW     | 10 GiB     |                   |                                |
|                          |                                               | Warning               | ~                 |                    | da6                   | UNKNOW     | 10 GiB     |                   |                                |
|                          |                                               | The contents of all a | dded disks will I | be erased.         | total                 |            |            |                   |                                |
|                          |                                               | Confirm CA            |                   | EATE POOL          |                       |            |            | •                 |                                |
|                          |                                               |                       |                   | Estimated rav      | v capacity: 32 GiB    |            |            |                   |                                |
| Estimated total raw data | a capacity: 32 GiB<br>1.                      |                       |                   |                    |                       |            |            |                   |                                |
|                          |                                               |                       |                   |                    |                       |            |            |                   |                                |
|                          |                                               |                       |                   |                    |                       |            |            |                   |                                |
|                          |                                               |                       |                   |                    |                       | Activer    | Window     | vs                |                                |
|                          |                                               |                       |                   |                    |                       | Accédez    | aux paramé | ètres pour active |                                |
|                          |                                               |                       |                   |                    |                       |            |            |                   | _                              |
|                          |                                               |                       |                   |                    |                       |            |            |                   |                                |
| Raid                     | -z3                                           |                       |                   |                    |                       | -          | -          |                   |                                |
| Estir                    | nated raw capac                               | ity: 24 GiB           | )                 |                    |                       |            |            |                   |                                |
|                          |                                               | ,                     |                   |                    |                       |            |            |                   |                                |
|                          |                                               |                       |                   | Act                | iver Mir              | dowe       |            |                   |                                |
|                          | Activer windows                               |                       |                   |                    |                       |            |            |                   |                                |
|                          |                                               |                       |                   | Acce               | dez aux p             | arametr    | es pou     | ir activer        | vv                             |
|                          |                                               |                       |                   |                    |                       |            |            |                   |                                |
| â roat                   | rage / Pools                                  |                       |                   |                    |                       |            |            | TrueNAS           | CORE® © 2025 - iXsystems, Inc. |
| truenas.alphatech.local  | Pools                                         |                       |                   |                    |                       |            |            |                   | ADD                            |
| Accounts -               | Backups (System Dataset Pool)                 |                       | ONLINE 🔗 1 3      | 34.36 MiB (0%) Uae | ed   21.54 GiB Free   |            |            |                   | <b>a</b> ^                     |
| ] System 🛨               | Name ¢ Type ¢                                 | Used ¢ Available (    | Compress          | sion ¢ (           | Compression Ratio 🏼 🖨 | Readonly ¢ | Dedup ¢ Co | imments ¢         |                                |
| ) Tasks 👻                | Backups FILESYSTEM                            | 34.36 MiB 21.54 GiB   | lz4               |                    | 10.79                 | false      | OFF        |                   | :                              |
| Network -                |                                               |                       |                   |                    |                       |            |            |                   |                                |
| Storage                  |                                               |                       |                   |                    |                       |            |            |                   |                                |

# 8. Configuration de l'agrégation de liens (LACP)

Aller dans Network → Interfaces → Add → Link Aggregation. Nom : lagg0. Type : LACP. Sélectionner les interfaces physiques (ex. ens18, ens19). Attribuer une IP (DHCP ou IP statique). Valider la configuration.

## 9. Mise en place des partages et tests

Datasets : Créer des datasets dans le pool (Backups, Documents, etc.). Partages réseau : SMB pour Windows : Sharing → SMB → Add. NFS pour Linux : Sharing → NFS → Add. Tests : Accéder au partage depuis un client Windows/Linux. Vérifier zpool status et ifconfig lagg0 en SSH.

## 10. Bonnes pratiques administratives

Planifier un scrub ZFS hebdomadaire.

Créer des snapshots réguliers (quotidiens ou hebdomadaires).

Configurer les alertes email pour surveillance système.

Mettre à jour régulièrement TrueNAS pour bénéficier des dernières corrections de sécurité.

# Conclusion

L'installation et la configuration de TrueNAS sur Proxmox permet de créer un serveur NAS robuste et professionnel capable de fournir des services de stockage fiables aux utilisateurs d'un réseau d'entreprise ou d'un projet pédagogique.

En combinant RAIDZ, agrégation de liens, et ZFS, on obtient une solution puissante, évolutive et sécurisée, essentielle pour des infrastructures modernes.